## 1. Aktivite Çoğaltma

Dersi oluşturduktan sonra ilk yapmanız gereken işlem kesinlikle işlemler menüsü altında aktivite çoğalt seçeneğini seçmektir. Aktivite çoğalt butonuna bastıktan sonra açılan menüde dersiniz dönem boyu programınıza uygun gün ve saate otomatik olarak aktarılacak ve planlanacaktır. Menüden derslerin hafta isimlerini düzenlemeyi unutmayınız. İşlem bittikten sonra yeşil buton ile kayıt yapmayı unutmayınız.

| Sanal Sinif Deneme dersi                                                                                         | 21 Eyl 2020 | 21 Eyl 2020 |
|----------------------------------------------------------------------------------------------------|-------------|-------------|
| İşlem ~                                                                                                    | 12:07       | 12:52       |
| Katıl<br>Aktivite Düzenle<br>Rapor<br>Aktivite Çoğalt<br>Notlandırma<br>Pasif Yap<br>Sil<br>Görünürlüğü değiştir |             |             |

| Sörüntü:                                                      | Hafta                   | Ad                      | Gün                    | Saat           |
|---------------------------------------------------------------|-------------------------|-------------------------|------------------------|----------------|
| Donem başından<br>İlgili haftadan                             | Hafta<br>1 🛄            | İşletme Bilimi 1. Hafta | 12.10.2020 - Pazart 🗸  | 15:20 <b>O</b> |
| 60                                                            | Hafta<br>2 🛄            | İşletme Bilimi 2. Hafta | 19.10.2020 - Pazart 🗸  | 15:20 🕑        |
| 🗙 İptal Et 🛛 🗸 Değişiklikleri Kaydedin                        | Hafta<br>3 📄            | İşletme Bilimi 💈 Hafta  | 26.10.2020 - Pazart 🗸  | 15:20 🕑        |
|                                                               | Hafta<br>4 🗌            | İşletme Bilimi 1. Hafta | 2.11.2020 - Pazarte: 🗸 | 15:20 🥑        |
| Hafta<br>5<br>Hafta<br>6<br>Hafta<br>7<br>Hafta<br>8<br>Hafta | İşletme Bilimi 1. Hafta | 9.11.2020 - Pazarte: 🗸  | 15:20 📀                |                |
|                                                               | Hafta<br>6 📄            | İşletme Bilimi 1. Hafta | 16.11.2020 - Pazarti 🗸 | 15:20 <b>O</b> |
|                                                               | Hafta<br>7 🛄            | İşletme Bilimi 1. Hafta | 23.11.2020 - Pazarti 🗸 | 15:20 <b>O</b> |
|                                                               | Hafta<br>8              | İşletme Bilimi 1. Hafta | 30.11.2020 - Pazartı 🗸 | 15:20 <b>O</b> |